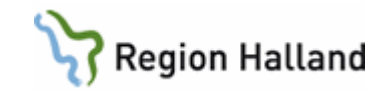

## PMO- Lathund "Registrera reservnummer"

## Registrera ett barn med reservummer i PMO

- Hämta ut reservnumret i VAS.
- Skriv in reservnumret i fältet för "Barn-ID". Grön lampa tänds vid godkänt format för reservnummer i Region Halland.
- Klicka på "Sök".

| Barn - Sök Reservnum<br>Barn-ID:                                                                                              | er Halland<br>0 1905320204 |             | Sök                                                            |
|----------------------------------------------------------------------------------------------------|----------------------------|-------------|----------------------------------------------------------------|
| <u>Podelocciation</u> :<br><u>N</u> amn:                                                                                      |                            |             | Registrera                                                     |
| Barnlista                                                                                                    |                            |             |                                                                |
| Barn-ID                                                                                                    | Namn                       | Datum       | Tidigare barn     Oppna journale Max antal rader: 50 Uppdatera |
| Journaltyp<br><barnadministral< td=""><td>tion&gt;</td><td>Arbetsflöde</td><td>∠ ▲<br/>rbetsflöde&gt;</td></barnadministral<> | tion>                      | Arbetsflöde | ∠ ▲<br>rbetsflöde>                                             |

Sökning sker mot Master (Regions Hallands folkbokföringsregister). Ingen matchning kan göras, då RHs reservnummer inte återfinns i RHs befolkningsregister.

Sökningen resulterar i ett fält som endast innehåller ett kommatecken.

- Markera raden med kommatecknet
- Välj därefter "Registrera".

| Sam BVC                                                                                                    |                               |                                   |                            |            |
|----------------------------------------------------------------------------------------------------|-------------------------------|-----------------------------------|----------------------------|------------|
| arn - Sök Reservn<br>Barn-ID:<br><u>F</u> ödelsedatum:                                                      | ummer Halland<br>201905320204 |                                   | Sök                        |            |
| Namn:                                                                                                    |                               |                                   | Barnlista                  | ×          |
| Barnijsta - 0 barn a<br>Barn-ID                                                                             | av totalt 0 träffar<br>Namn   | Datum                             | Sökparameter: 201905320204 |            |
|                                                                                                    |                               |                                   | Patientregister            | Registrera |
|                                                                                                    |                               |                                   | /                          |            |
|                                                                                                    |                               |                                   |                            |            |
|                                                                                                    |                               |                                   |                            |            |
|                                                                                                    |                               | •                                 | Barn-ID Namn               |            |
| urnaltyp                                                                                                    |                               | Arbetsflöde                       |                            |            |
| <barnadminis< td=""><td></td><td>&lt; <inget arbets<="" p=""></inget></td><td></td><td></td></barnadminis<> |                               | < <inget arbets<="" p=""></inget> |                            |            |
|                                                                                                    |                               | OK Avt                            |                            |            |
|                                                                                                    |                               |                                   |                            |            |
|                                                                                                    |                               |                                   | 2ournaltyp                 |            |
|                                                                                                    |                               |                                   | 2ournalityp<br>∽           |            |

Manual: PMO- Lathund registrera Reservnummer Fastställd av: Objektledare, Publicerad: 190402 Huvudförfattare: Wallin Annika RGS VS IT VÅRD

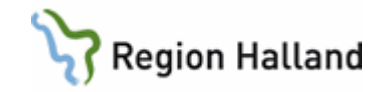

Sidan för "Registrera nytt barn" visas, men innehåller inga uppgifter, varken för barnet eller för anhöriga.

| 🕜 Öppna jo                                                                                | Registrera nytt barn                                                       | — — X                                                                                     |
|-------------------------------------------------------------------------------------------|----------------------------------------------------------------------------|-------------------------------------------------------------------------------------------|
| Barn BVC                                                                                  | "Barn   Spärr/Sekretess   Övriga adresser   Anhöriga   Koder för barn   Du | ubbelregistrerad Arbetsgivare Bild Läkemedel                                              |
| Barn - Sök Ri<br>Barn-ID:<br><u>F</u> ödelsedat<br><u>N</u> amn:<br>Barnlista - 0<br>Barn | Barn-1D<br>Barn-1D:                                                        | Kontaktuppg/fter<br>Hentelefon:<br>Mobiltelefon:<br>E-post:<br>Telefon arbete:            |
|                                                                                           | Follbokföringsadress<br>glo:                                               | Listad hos<br>Eghet:<br>Ansvarig:<br>Ustningsstatus: V<br>Datum:<br>Status<br>Cyletänd: V |
| Journaltyp                                                                                | Aktiv adress Kommentar (denna kommentar kan läsas av alla användare)       | Språk:  Harkomst:  Behov av tolk Avliden Datum:                                           |

• Fyll i fält för Barn-ID (dvs. reservnumret), kön, födelsedatum, efternamn och förnamn.

**Det är viktigt att fylla i födelsedatum** för att journalen ska visas på BVC-fliken när barnet knutits till rätt BVC. Fylls inte födelsedatum i så visas inte journalen i BVC-fliken.

- Fyll i övriga kontaktuppgifter
- Fyll i uppgifter för anhöriga i "Anhörig"-fliken.
- Välj "OK".

| 🕜 Öppna jo                                                                                                    | 🕝 Registrera nytt                 | tt barn                                  |              |                   |                             | - 🗆 X      | < |
|----------------------------------------------------------------------------------------------------|-----------------------------------|------------------------------------------|--------------|-------------------|-----------------------------|------------|---|
| Barn BVC                                                                                                    | "Barn Spärr/Sel                   | ekretess Övriga adresser Anhöriga        | der för barn | Dubbelregistrerad | Arbetsgivare Bild Läkemedel |            |   |
| Barn - Sök Re:                                                                                                    | Barn-ID                           |                                          |              | Kontaktuppgifter  |                             |            |   |
| Barn-ID:                                                                                                    | Barn-ID:                          | 201905320204 Man                         | Kvinna       | Hemtelefon:       |                             |            |   |
| Eödelsedatu                                                                                                    | Födelsegatum:                     | 2019-01-01 Titel:                        | ~            | Mobiltelefon:     |                             |            |   |
| Namn:                                                                                                    | Efternamn:                        | Reservnummer                             |              | E-post:           |                             |            |   |
| Barnlista - 0                                                                                                    | Eörnamn:                          | Testa                                    |              | Telefon arbete:   |                             |            |   |
| Barn-                                                                                                    | F-84-16-1-                        |                                          |              | United by a       |                             |            |   |
|                                                                                                    | roikbokföringsadre                | ess                                      |              | Enhet:            |                             |            |   |
|                                                                                                    | Adress 1:                         | Testadress                               | -            | Ansvarig:         |                             |            |   |
|                                                                                                    | Adress 2:                         |                                          | Koder:       | Listningsstatus:  | ~                           |            |   |
| - 1                                                                                                    | Postnr/Ort:                       | Teststad                                 |              | Datum:            |                             |            |   |
|                                                                                                    | Kommun:                           |                                          |              | Statur            |                             |            |   |
|                                                                                                    | Län:                              |                                          |              | Civilstånd:       | ~                           |            |   |
| _                                                                                                    | Land:                             |                                          |              | Nationalitet:     | ~                           |            |   |
|                                                                                                    |                                   | Aktiv adress                             |              | Språk:            | ~                           |            |   |
| Journaltyp                                                                                                    |                                   |                                          |              | Härkomst:         |                             |            |   |
| <barnad< td=""><td>Kommentar (denna</td><td>a kommentar kan läsas av alla användare)</td><td></td><td></td><td>Behov av tolk</td><td></td><td></td></barnad<> | Kommentar (denna                  | a kommentar kan läsas av alla användare) |              |                   | Behov av tolk               |            |   |
|                                                                                                    | Fler kontaktuppgifter finns i VAS |                                          |              | Avliden           |                             |            |   |
|                                                                                                    |                                   |                                          |              | Avliden           |                             |            |   |
|                                                                                                    |                                   |                                          | ~            | Datum:            |                             |            |   |
|                                                                                                    |                                   |                                          |              |                   |                             |            |   |
|                                                                                                    |                                   |                                          |              |                   | OK Av                       | bryt Hiälo | 1 |

Manual: PMO- Lathund registrera Reservnummer Fastställd av: Objektledare, Publicerad: 190402 Huvudförfattare: Wallin Annika RGS VS IT VÅRD

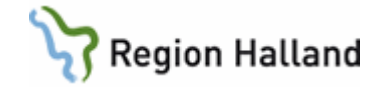

| *Barn Spärr/S   | kretess Övriga adresser *Anhöriga | Koder för barn Du | ubbelregistrerad Arbetsgivare Bild Läke | medel |
|-----------------|-----------------------------------|-------------------|-----------------------------------------|-------|
|                 | Namn                              |                   |                                         |       |
| Moder           | Reservnummer, Mamma               |                   |                                         |       |
| Fader           | Reservnummer, pappa               |                   |                                         | Ta    |
|                 |                                   |                   |                                         | s     |
|                 |                                   |                   |                                         |       |
|                 |                                   |                   |                                         |       |
|                 |                                   |                   |                                         |       |
| L               |                                   |                   |                                         |       |
|                 |                                   |                   |                                         |       |
| Relation:       | Moder                             | V Land:           |                                         |       |
| ID-nummer:      |                                   | Telefon:          |                                         |       |
| Namn:           | Reservnummer, Mamma               | Mobiltelefon:     | 012-345678                              |       |
|                 | Vårdnadshavare                    | Telefon arbete:   |                                         |       |
| Födelsedatum:   | 1992-01-01                        | ✓ E-post:         |                                         |       |
| c/o:            |                                   | Yrke:             |                                         |       |
| Adress 1:       |                                   | Språk:            | ~                                       |       |
| Adress 2:       |                                   | =                 | I behov av tolk                         |       |
|                 |                                   | Härkomst:         |                                         |       |
| Postnr:         |                                   | _                 | - Aukidan                               |       |
| Postnr:<br>Ort: |                                   |                   |                                         |       |
| Postnr:<br>Ort: |                                   |                   | Dehmu                                   |       |

Nu förs du tillbaka till fliken för "Öppna journal" och du kan öppna journalen och journalföra på sedvanligt sätt.

| 🕝 Öppna journal/S                | ök barn                      |             | ×                 |
|----------------------------------|------------------------------|-------------|-------------------|
| Barn BVC                         |                              |             |                   |
| Barn - Sök Reservnur             | 1mer Halland<br>201905320204 |             | Sök<br>Registrera |
| Barnlista - 1 barn av<br>Barn-ID | Namn<br>Reservoummer, Testa  | Datum       | O Tidigare barn   |
| G 150552 020                     | reservitaninery resta        |             | - Oppna journaler |
|                                  |                              |             | Max antal rader:  |
|                                  |                              |             | Uppdatera         |
|                                  |                              |             | Ŕ                 |
| Journaltyp                       |                              | Arbetsflöde |                   |
| Barnhälsovårds                   | journal                      | BHV-Journa  | Startflöde 🗸 🗸    |
|                                  |                              | ОК          | Avbryt Hjälp      |

Manual: PMO- Lathund registrera Reservnummer Fastställd av: Objektledare, Publicerad: 190402 Huvudförfattare: Wallin Annika RGS VS IT VÅRD